## Загрузка заказа с полной отменой продажи из «Курьера 15» в «1С:Предприятие»

Последние изменения: 2024-03-26

После того, как завершили работу с документом на мобильном устройстве он попадет на сервер, откуда его можно загрузить в 1С.

| • 🕤 | ) Демонстрационная б | за /Магазин "Бытовая техника" / Администратор узла / (1C:Предприятие)       | -                                                 | 🖶 🤀 🗟 🖄 🕅 M+ M- 🕻         | 🔹 Администратор узла 🕕 🚽 🗆 🗙   |  |  |  |  |  |  |  |  |  |  |
|-----|----------------------|-----------------------------------------------------------------------------|---------------------------------------------------|---------------------------|--------------------------------|--|--|--|--|--|--|--|--|--|--|
|     | * 12 9               | леверенс: Mobile SMARTS: × Клеверенс: Обмен документами ×<br>урьер, Базовый |                                                   |                           |                                |  |  |  |  |  |  |  |  |  |  |
| ≣   | Главное              | ← → Клеверенс: Обмен документами ×                                          |                                                   |                           |                                |  |  |  |  |  |  |  |  |  |  |
| G   | Маркетинг            | Документы 1С                                                                | Документы 1С Документы на терминалах сбора данных |                           |                                |  |  |  |  |  |  |  |  |  |  |
| Щ   | Закупки              | <ul> <li>Типы документов</li> <li>Выгрузить из 1С</li> <li>Еще</li> </ul>   | · i                                               | Обновить Ф Загрузить в 1С | Еще -                          |  |  |  |  |  |  |  |  |  |  |
|     | Склад                | Дата Номер                                                                  | H 🐟                                               | Дата                      | Документы Mobile SMARTS        |  |  |  |  |  |  |  |  |  |  |
| 鹼   | Продажи              | 11.07.2017 14:57:51 ТДРТ-000                                                | 3:                                                | 24.03.2017 15:11:31       | Заказ № 17675998               |  |  |  |  |  |  |  |  |  |  |
| 0   | Финансы              | П 11.07.2017 13:41:24 ТДРТ-000                                              | 3.                                                | 11.07.2017 13:25:12       | Заказ покупателя ТДРТ-000021 с |  |  |  |  |  |  |  |  |  |  |
|     | нси                  |                                                                             |                                                   | 11.07.2017 13:42:00       | Заказ покупателя ТДРТ-000022 с |  |  |  |  |  |  |  |  |  |  |
| 2   | Персонал             |                                                                             |                                                   | 11.07.2017 14:58:10       | Заказ покупателя ТДРТ-000023 ( |  |  |  |  |  |  |  |  |  |  |
|     |                      |                                                                             |                                                   | 29.06.2017 17:40:41       | Заказ покупателя ТДРТ-000015 с |  |  |  |  |  |  |  |  |  |  |
| Ŷ   | Администрирование    |                                                                             |                                                   | 27.06.2017 18:00:53       | Заказ покупателя ТДРТ-000019 с |  |  |  |  |  |  |  |  |  |  |
|     |                      |                                                                             |                                                   |                           |                                |  |  |  |  |  |  |  |  |  |  |
|     |                      |                                                                             |                                                   |                           | •                              |  |  |  |  |  |  |  |  |  |  |

Документ загруженный в 1С с отменой продажи будет иметь статус «Закрыт». Данные в 1С заполнятся автоматически на основе документа загруженного с мобильного устройства. После того как загруженный документ открыли его надо «Провести и закрыть».

| • • | ) Демонстрационная база /Магазин "Бытовая техника" / Администратор узла / (1С.Предприятие) 🔚 🍚 🗟 🙀 😰 📓 📓 M M+ M+ 🔲 🔺 Адм |                  |    |              |                                                           |                                                               |               |            |                            |                  | И+ М- 🔲 🚨 Админи | тратор узла   |            | ×           |         |         |     |
|-----|----------------------------------------------------------------------------------------------------|------------------|----|--------------|-----------------------------------------------------------|---------------------------------------------------------------|---------------|------------|----------------------------|------------------|------------------|---------------|------------|-------------|---------|---------|-----|
| *   | *                                                                                                    | l                | Q, | Клек<br>Куре | вереі<br>ьер, І                                           | нс: Mobile<br>Базовый                                         | SMARTS: ×     | Клевере    | еренс: Обмен документами * |                  |                  |               |            |             |         |         |     |
| ≣   | Главно                                                                                                    | )e               |    |              |                                                           | ← → ☆ Заказ покупателя ТДРТ-000023 от 11.07.2017 14:57:51 * × |               |            |                            |                  |                  |               |            |             |         |         |     |
| ¢   | Марке                                                                                                    | тинг             |    |              |                                                           | Провести                                                      | И ЗАКОЫТЬ     |            |                            | 🚔 Заказ покупате | ия 🕅 🖌           |               |            |             |         | Еще у ? |     |
| 円   | Закупя                                                                                                    | аи               |    |              | Но                                                        | Mep:                                                          | ТДРТ-00       | 0023 or:   | 11.07.2017 14              | 4:57:51          | Cratvc           | Закрыл        | r -        | Закрыт      |         |         |     |
| =   | Склад                                                                                                    |                  |    |              | Ди                                                        | сконтная і                                                    | apra: 2576256 | 403566 (Ma | анов Петр К                | онстантинович)   | ця Магази        | н:            |            |             |         | đ       |     |
| ŵ   | Прода                                                                                                    | жи               |    |              | Пр                                                        | одавец:                                                       |               |            |                            | ,                | е Склад о        | сборки:       |            |             |         | 8       | ลี่ |
| 6   | Финан                                                                                                    | сы               |    |              | Же                                                        | лаемая                                                        | 11.07.20      | 17         |                            |                  | Органи           | зация: Торгов | ый дом "Ко | омплексный" |         | 0       | ดี  |
| Ø   | НСИ                                                                                                    |                  |    |              | дата продажи:                                             |                                                               |               |            |                            |                  |                  |               |            |             |         |         |     |
| 2   | Персо                                                                                                    | нал              |    |              | Товары (з) Скидки (о) Тидарки Дополнительно 😕 Комментарии |                                                               |               |            |                            |                  |                  |               | Eur        | ٦           |         |         |     |
| ¢   | Админ                                                                                                    | дминистрирование |    | ие           |                                                           | N                                                             | Kan           | Повара     | Астик                      | Номонияарира     | Незерв •         | Vacautaou     | LOT WYO    | Vonuueerro  | Ea      | Еще т   |     |
|     |                                                                                                    |                  |    |              |                                                           | 1                                                             | 1             | Резера     | Аргик                      | Молоко "Тёма" :  | 3.2% 200г стери  | <характери    | ист        | 1,000       | шт      | цена    |     |
|     |                                                                                                    |                  |    |              |                                                           | 2                                                             | 2             |            |                            | Тёма Йогурт пит  | ъевой "Абрикос   | <характер     | жт         | 1,000       | шт      |         |     |
|     |                                                                                                    |                  |    |              |                                                           | 3                                                             | 3             |            |                            | Тёма Йогурт пит  | ъевой "Черносл   | <характер     | ист        | 1,000       | шт      |         |     |
|     |                                                                                                    |                  |    |              |                                                           |                                                               |               |            |                            |                  |                  |               |            |             |         |         |     |
|     |                                                                                                    |                  |    |              |                                                           |                                                               |               |            |                            |                  |                  |               |            |             |         |         |     |
|     |                                                                                                    |                  |    |              |                                                           |                                                               |               |            |                            |                  |                  |               |            |             |         |         |     |
|     |                                                                                                    |                  |    |              |                                                           |                                                               |               |            |                            |                  |                  |               |            |             |         |         |     |
|     |                                                                                                    |                  |    |              |                                                           | -                                                             |               |            |                            |                  |                  | _             |            |             |         | •       |     |
|     |                                                                                                    |                  |    |              |                                                           |                                                               |               |            | Без скидки:                | 146,00           | Скидка:          | 10,22         | Bcero:     | 135,78 HДC  | в т.ч.: | 12,33   |     |

## Не нашли что искали?

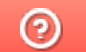

Задать вопрос в техническую поддержку